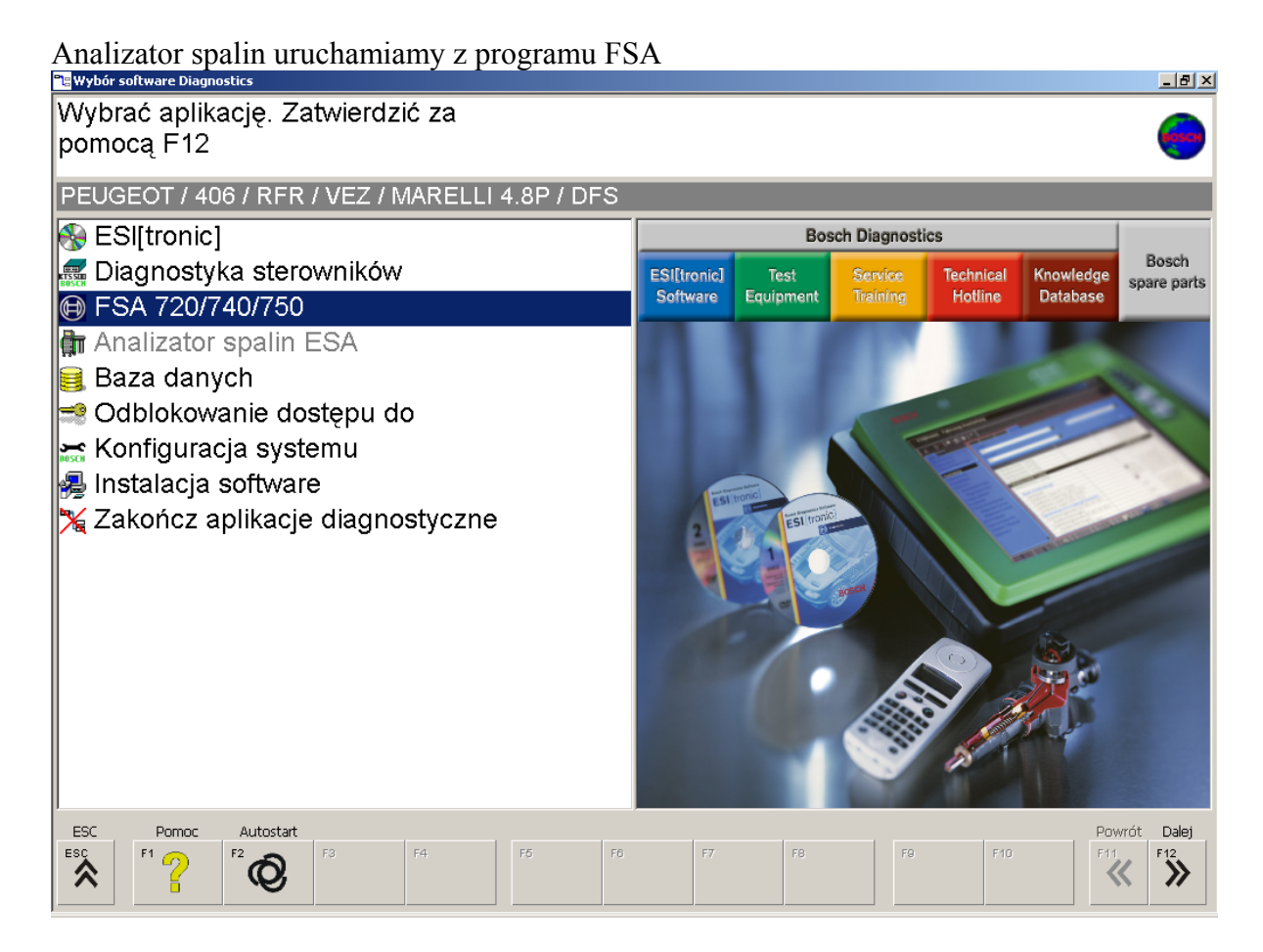

Po wybraniu lub zidentyfikowaniu badanego pojazdu wybieramy badanie : spaliny/benzyny

| 😝 FSA 720 / 740 / 750                                                                                                    |    | ×                  |
|----------------------------------------------------------------------------------------------------|----|--------------------|
| Wybrać badanie                                                                                                    |    | 0                  |
| PEUGEOT / 406 / RFR / VEZ / MARELLI 4.8P / DFS                                                                                                    |    |                    |
| – Nr klucza                                                                                                    |    |                    |
| Marka producen.                                                                                                    |    |                    |
| Standard                                                                                                    |    |                    |
| Badanie                                                                                                    |    |                    |
| Wskazówki testowania danego pojazdu                                                                                                    |    | Automotive         |
| Prąd spoczyn.akum.                                                                                                    |    | FSA                |
| Akumulator/rozrusznik/kompresja                                                                                                    |    |                    |
| Alternator                                                                                                    |    |                    |
| <ul> <li>Zapłon obwód pierwotny (pełna adap)</li> </ul>                                                                                                    |    |                    |
| <ul> <li>Zapłon obwód wtórny: pełna adapta.</li> </ul>                                                                                                    |    |                    |
| — Kat wyprzedzenia zapłonu                                                                                                    |    |                    |
| – Spaliny/benzy.                                                                                                    |    |                    |
| — Wtrysk                                                                                                    |    |                    |
| Ciśnienie spiętrzenia spalin                                                                                                    |    |                    |
| ⊨ Test podzespoł.                                                                                                    |    | BOSCH              |
| la la beneficia de la composición de la composición de la composicinde la composición de la composición de la composici |    | 2.80 11.10.2007    |
|                                                                                                    | •  | DC1 Douwét Mastern |
|                                                                                                    | F9 | F10 F11 F12        |
|                                                                                                    |    |                    |

program wymusza sprawdzenie szczelności układu pomiarowego: zaślepiamy przewód pomiarowy specjalną końcówką i uruchamiamy test klawiszem F12

| Test nieszczelności jest konieczny |           |
|------------------------------------|-----------|
|                                    |           |
|                                    |           |
|                                    |           |
| Anuluj<br>Esc                      | OK<br>F12 |

Po zakończeniu testu usuwamy zaślepkę

| 🕒 FSA 720 / 740                                             | / 750 - Spaliny/ | benzy.     |                |          |        |          |    |                 |     |                |
|-------------------------------------------------------------|------------------|------------|----------------|----------|--------|----------|----|-----------------|-----|----------------|
| Test nies                                                   | szczelno:        | ści, usuną | <u>ĆUSZCZE</u> |          | NES    |          |    |                 |     | 0              |
| Prędkoś<br>Tempera<br>CO<br>CO2<br>HC<br>O2<br>Lambda<br>NO |                  | Test nies  | szczelno       | ści, usu | nąćusz | czelnier | ie |                 |     | 1              |
| Anuluj<br>Esc F1                                            | F2               | F3         | F4,            | F5       | FB     | F7       | F8 | 0<br>F12<br>F10 | F10 | Powrót Następn |

Przed zasadniczym pomiarem przyrząd wykonuje zerowanie

| 🕒 FSA 720 / 740 / 750 - Spaliny/benzy. |                    |           |          |          | _ & ×                     |
|----------------------------------------|--------------------|-----------|----------|----------|---------------------------|
| Zerowanie                              |                    |           |          |          |                           |
| Czas puz. 20 s                         |                    |           |          |          | •                         |
| PEUGEOT / 406 / RFR /                  | / VEZ / MARELLI 4. | .8P / DFS |          |          |                           |
|                                        |                    | Rze       | Min wyma | Max wyma |                           |
| Prędkość obrotowa                      | 1/min              | 0         | 700      | 900      |                           |
| Temperatura oleju                      | °C                 | 21        | 70       | 120      | 1                         |
| со                                     | %vol               | 0,00      |          | 0,50     |                           |
| CO2                                    | %vol               | 0,0       | 10,0     |          |                           |
| HC                                     | ppm vol            | 0         |          | 100      |                           |
| 02                                     | %vol               | 0,0       |          | 0,5      | 2                         |
| Lambda                                 |                    | 0,00      | 0,97     | 1,03     |                           |
| NO                                     | ppm vol            | 0         |          |          |                           |
|                                        |                    |           |          |          | ,                         |
|                                        |                    |           |          |          |                           |
|                                        |                    |           |          |          |                           |
|                                        |                    |           |          |          |                           |
|                                        |                    |           |          |          |                           |
|                                        |                    |           |          |          |                           |
|                                        |                    |           |          |          |                           |
| Anuluj                                 | <b>F3</b> F4       | F6 F6     | E7. E8   | E9 E40   | Powrót Następn<br>F11 F12 |
|                                        |                    |           | 10       | 1.0      | <b>« »</b>                |
|                                        |                    |           |          |          |                           |

| 🗑 FSA 720 / 740 / 750 - Spaliny/benzy. |                   |           |          |          | _ 8 ×          |
|----------------------------------------|-------------------|-----------|----------|----------|----------------|
| Test HC przebiega<br>ppm vol: 0        |                   |           |          |          | 0              |
| PEUGEOT / 406 / RFR                    | / VEZ / MARELLI 4 | .8P / DFS |          |          | 0              |
|                                        |                   | Rze       | Min wyma | Max wyma |                |
| Prędkość obrotowa                      | 1/min             | 0         | 700      | 900      |                |
| Temperatura oleju                      | °C                | 21        | 70       | 120      | 1              |
| СО                                     | %vol              | 0,00      |          | 0,50     |                |
| CO2                                    | %vol              | 0,0       | 10,0     |          |                |
| HC                                     | ppm vol           | 0         |          | 100      |                |
| O2                                     | %vol              | 0,0       |          | 0,5      | 2              |
| Lambda                                 |                   | 0,00      | 0,97     | 1,03     |                |
| NO                                     | ppm vol           | 0         |          |          |                |
| . Anuluj                               |                   |           |          |          | Powrót Nastepn |
| ESC F1 F2                              | F3 F4             | F6 F6     | F7 F8    | F9 F10   | F11 F12        |

| Teraz należy wsunąć sondę do rury wydechowej |                |                   |               |          |                  |  |  |
|----------------------------------------------|----------------|-------------------|---------------|----------|------------------|--|--|
| 🔁 FSA 720 / 740 / 750 - Spaliny/benzy.       |                |                   |               |          |                  |  |  |
| Wsunąć sondę do rury                         |                |                   |               |          |                  |  |  |
| Pomiar: Utrzymuj obroty                      | r dla: 20 s    |                   |               |          |                  |  |  |
| PEUGEOT / 406 / RFR / VE                     | Z / MARELLI 4. | 8P / DFS          |               |          | 0                |  |  |
|                                              |                | Rze               | Min wyma      | Max wyma |                  |  |  |
| Prędkość obrotowa                            | 1/min          | 0                 | 700           | 900      |                  |  |  |
| Temperatura oleju                            | °C             | 21                | 70            | 120      | 1                |  |  |
| со                                           | %vol           | 0,00              |               | 0,50     |                  |  |  |
| CO2                                          | %vol           | 0,0               | 10,0          |          |                  |  |  |
| HC                                           | ppm vol        | 4                 |               | 100      |                  |  |  |
| O2                                           | %vol           | 20,8              |               | 0,5      | 2                |  |  |
| Lambda                                       |                |                   | 0,97          | 1,03     |                  |  |  |
| NO                                           | ppm vol        |                   |               |          |                  |  |  |
|                                              |                |                   |               |          | ,                |  |  |
|                                              |                |                   |               |          |                  |  |  |
|                                              |                |                   |               |          |                  |  |  |
|                                              |                |                   |               |          |                  |  |  |
|                                              |                |                   |               |          |                  |  |  |
|                                              |                |                   |               |          |                  |  |  |
|                                              |                |                   |               |          |                  |  |  |
| Anuluj Pomoc URI S                           | Stop Zapisz    | Auto.wył CO/COkor | Test nieszcz, | DS/      | A Powrót Następn |  |  |
|                                              |                | CO<br>CO corr     | 0             |          | ∃ ≪ ≫            |  |  |
|                                              |                |                   |               |          |                  |  |  |

Po czasie 20 s uzyskujemy wynik dla prędkości obrotowej biegu jałowego

| 🗑 F5A 720 / 740 ,                           | / 750 - Spaliny/benzy. |                            |                       |                     |           |                |  |
|---------------------------------------------|------------------------|----------------------------|-----------------------|---------------------|-----------|----------------|--|
| załadowane dane badania: Peugeot analizator |                        |                            |                       |                     |           |                |  |
| PEUGEOT                                     | Γ/ 406 / RFR           | / VEZ / MARELLI 4.         | .8P / DFS             |                     |           | <b>)</b>       |  |
|                                             |                        |                            | Rze                   | Min wyma            | Max wyma  |                |  |
| Prędkoś                                     | ć obrotowa             | 1/min                      | 820                   | 700                 | 900       |                |  |
| Tempera                                     | tura oleju             | °C                         | 81                    | 70                  | 120       | 1              |  |
| CO                                          |                        | %vol                       | 0,41                  |                     | 0,50      |                |  |
| CO2                                         |                        | %vol                       | 13,8                  | 10,0                |           |                |  |
| HC                                          |                        | ppm vol                    | 134                   |                     | 100       |                |  |
| 02                                          |                        | %vol                       | 1,3                   |                     | 0,5       | 2              |  |
| Lambda                                      |                        |                            | 1,04                  | 0,97                | 1,03      |                |  |
| NO                                          |                        | ppm vol                    |                       |                     |           |                |  |
|                                             |                        |                            |                       |                     |           |                |  |
| Anuluj Pr<br>Esc F1                         |                        | Powtórz Zapisz/ładuj<br>F3 | Przełącz Widok włącz. | Test nieszcz. Wynik | Uwagi DSA | Powrót Nastepn |  |

Wartości wyświetlone w kolorze czerwonym sygnalizują przekroczenie zakresu pomiarowego dla danego silnika

Kolejne badanie wykonujemy dla podwyższonej prędkości obrotowej należy przez 20 s utrzymywać prędkość obrotową w zadanym zakresie

| 😝 FSA 720 / 740 / 750 - Spaliny/benzy.      |                      |                       |                     |           | _8×              |  |
|---------------------------------------------|----------------------|-----------------------|---------------------|-----------|------------------|--|
| załadowane dane badania: Peugeot analizator |                      |                       |                     |           |                  |  |
|                                             |                      |                       |                     |           |                  |  |
|                                             |                      | Rze                   | Min wyma            | Max wyma  |                  |  |
| Prędkość obrotowa                           | 1/min                | 2610                  | 2200                | 3000      |                  |  |
| Temperatura oleju                           | °C                   | 84                    | 70                  | 120       | 1                |  |
| со                                          | %vol                 | 0,59                  |                     | 0,30      |                  |  |
| CO2                                         | %vol                 | 14,0                  | 10,0                |           |                  |  |
| НС                                          | ppm vol              | 129                   |                     | 100       |                  |  |
| 02                                          | %vol                 |                       |                     | 0,5       | 2                |  |
| Lambda                                      |                      | 1,02                  | 0,97                | 1,03      |                  |  |
| NO                                          | ppm vol              |                       |                     |           |                  |  |
|                                             |                      |                       |                     |           |                  |  |
|                                             |                      |                       |                     |           |                  |  |
|                                             |                      |                       |                     |           |                  |  |
|                                             |                      |                       |                     |           |                  |  |
|                                             |                      |                       |                     |           |                  |  |
|                                             |                      |                       |                     |           |                  |  |
| Anuluj Pomoc URI F                          | Powtórz Zapisz/ładuj | Przełącz Widok włącz. | Test nieszcz. Wynik | Uwagi DSA | A Powrót Następn |  |
|                                             |                      |                       |                     |           | F11 F12          |  |
|                                             |                      |                       |                     |           |                  |  |

Wyniki badania z obydwu pomiarów można wyświetlić na jednym ekranie

| 🕒 FSA 720 / 740 / 750 - Spaliny/benzy. |                               |                         |                    |        |     | _ <u>8 ×</u>              |
|----------------------------------------|-------------------------------|-------------------------|--------------------|--------|-----|---------------------------|
| Pomiar zakończony                      |                               |                         |                    |        |     | 0                         |
| PEUGEOT / 406 / RFR                    | / VEZ / MARELLI 4.            | 8P / DFS                |                    |        |     | * <b>m</b> - 🥥            |
| Prędkość obrotowa                      | 1/min<br>°C                   | 820                     | 2540               |        |     |                           |
|                                        | %vol                          | 0.44                    | 0.59               |        |     |                           |
| CO2                                    | %vol                          | 13.7                    | 13.8               |        |     |                           |
| HC                                     |                               | 131                     | 143                |        |     |                           |
| 02                                     | %vol                          | 12                      | 0.9                |        |     | 2                         |
| Lambda                                 |                               | 1.04                    | 1.02               |        |     |                           |
| NO                                     | ppm vol                       |                         |                    |        |     |                           |
| Anului Papar LIPI                      | Powtórz Zanicz/ Jack II       | Przełacz - Witchk włacz | Test pieczcz Wynik | llwari | DEA | Downét Nactorn            |
| Anuluj Pomoc URI                       | Powtórz Zapisz/ładuj<br>F3 F4 | Przełącz Widok włącz.   | F7 F               | Uwagi  | DSA | Powrót Następn<br>F11 F12 |
|                                        | <b>₽</b> 7 ↔                  |                         |                    |        |     | « »                       |

Przykładowy sygnał z emulatora sondy lambda dla ustawionych parametrów : wysoki 900 i dolny 900 rejestracja przebiegu z KTS

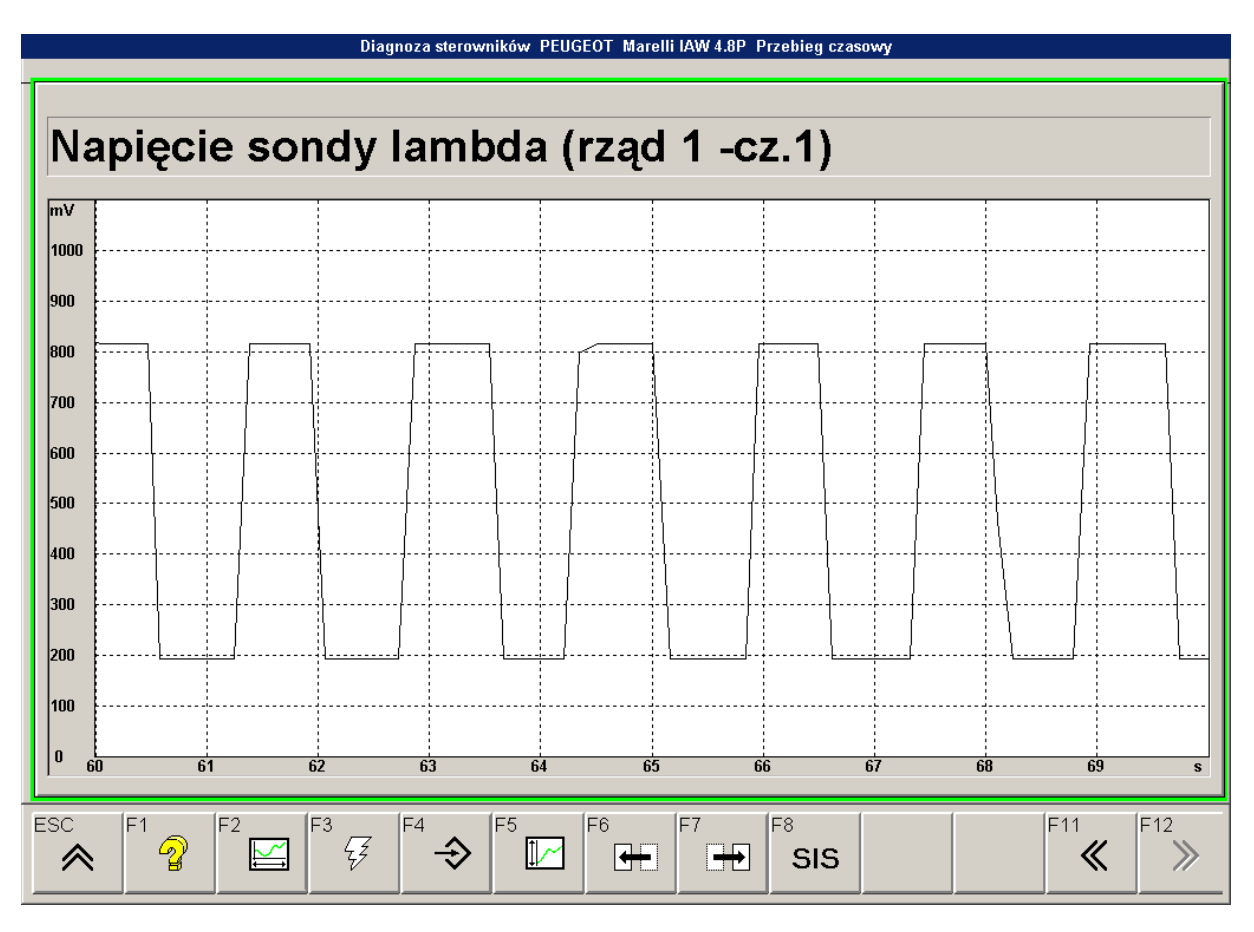

rzeczywisty przebieg z sondy lambda: Peogeot 406 RFR bieg jałowy 800 [obr/min] podstawa 10 [s]

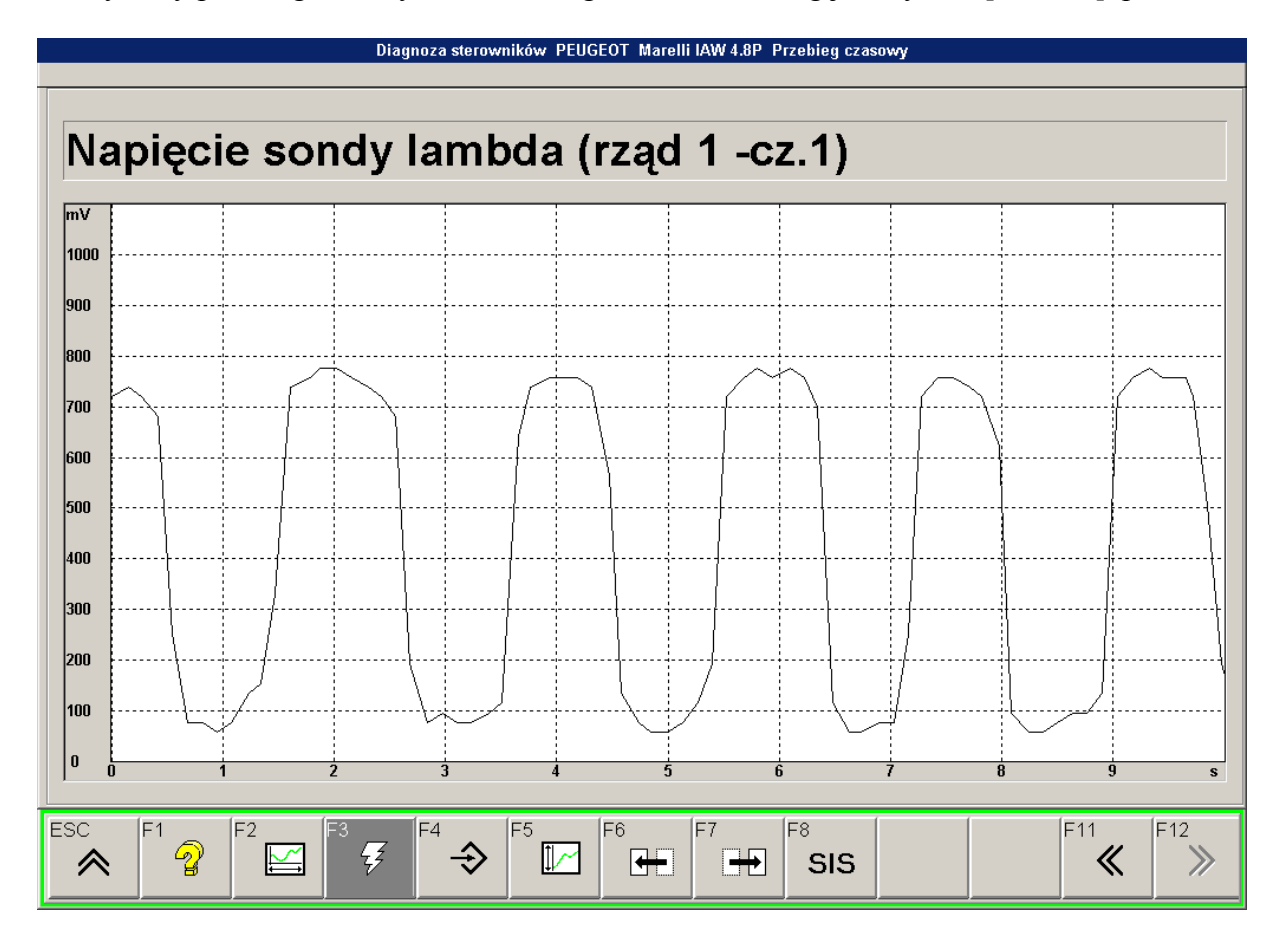

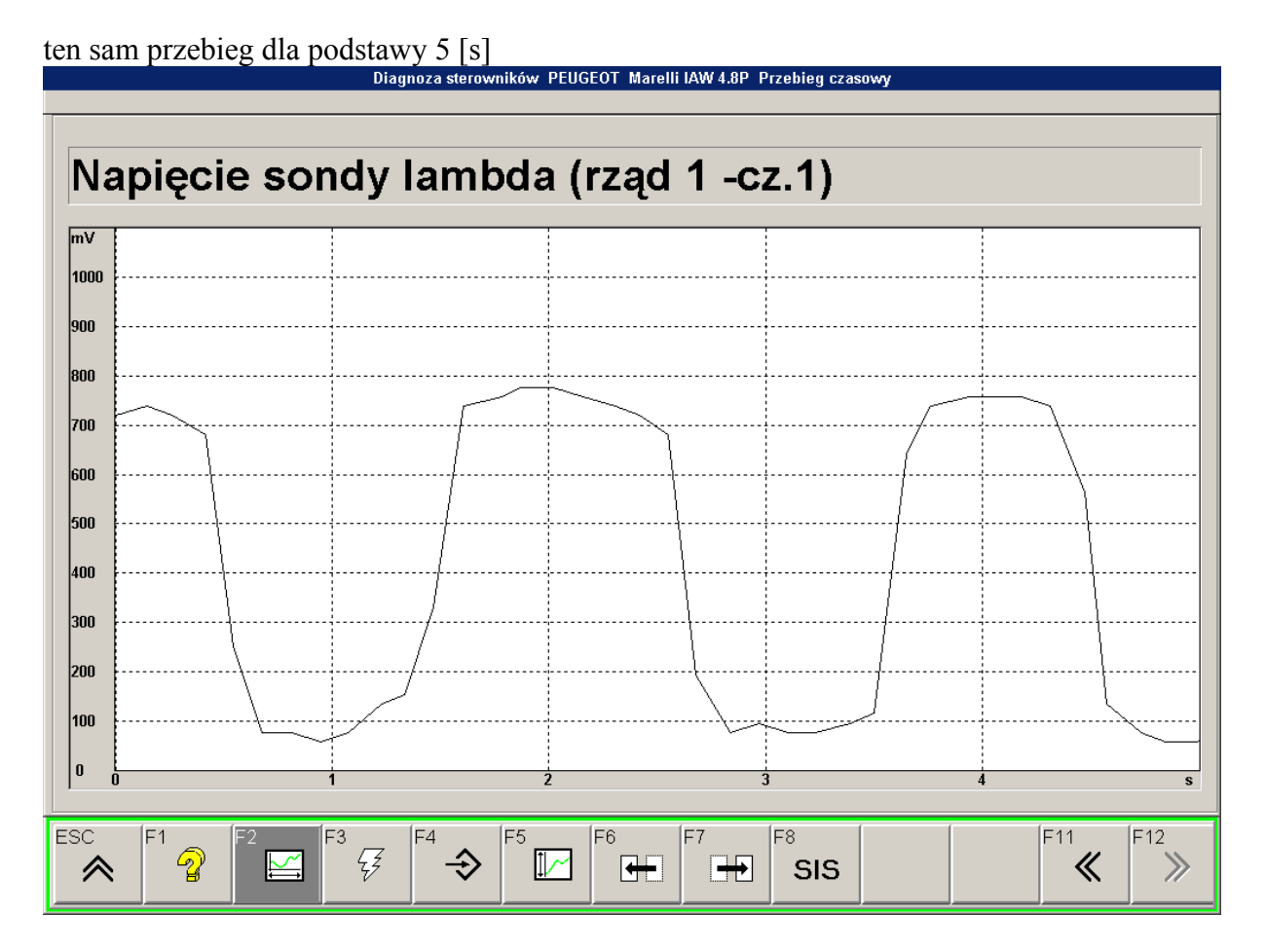

Zmiana sygnału sondy lambda przy zmianie prędkości obrotowej

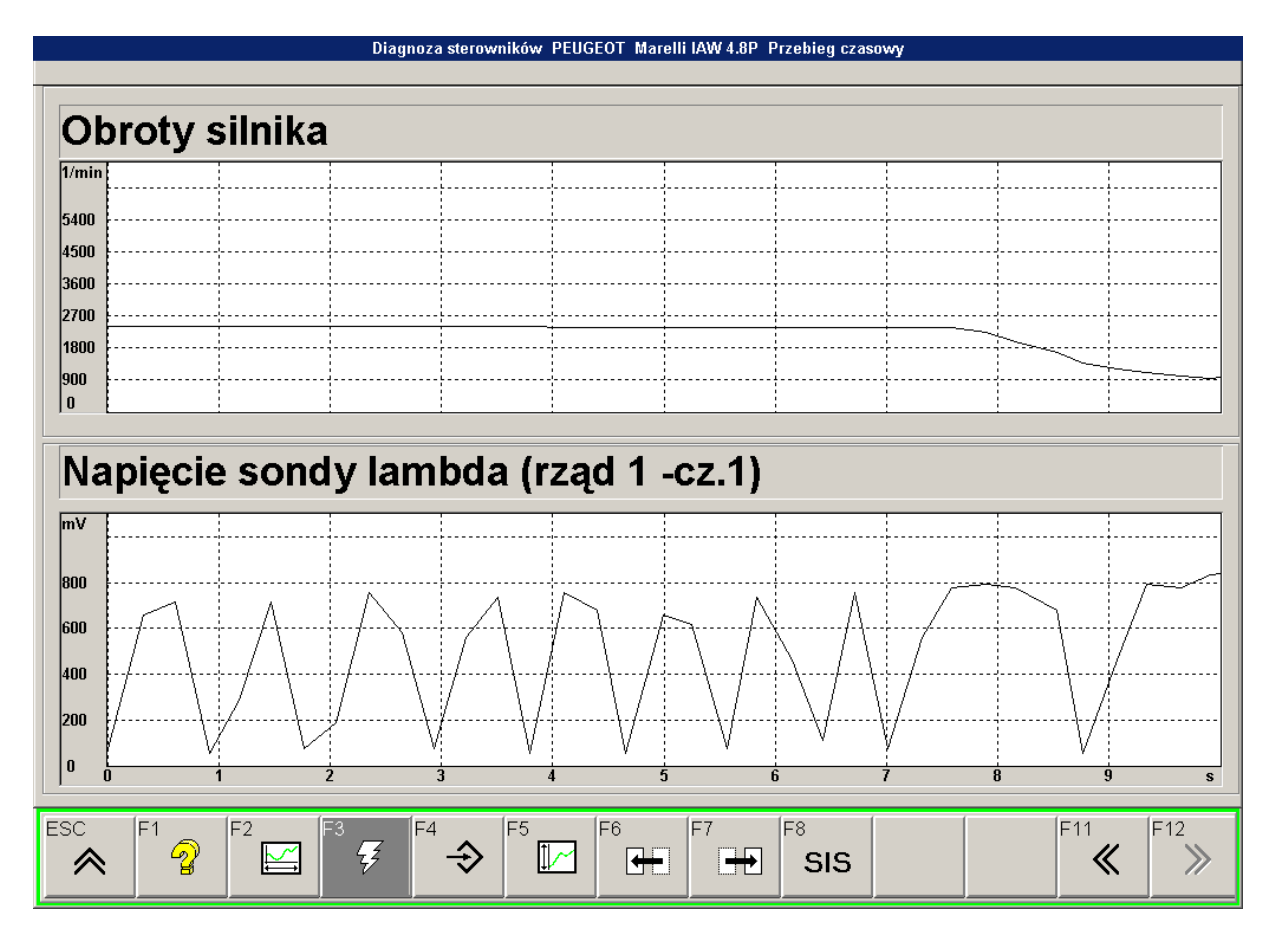